# **Elternsprechtag Terminbuchung**

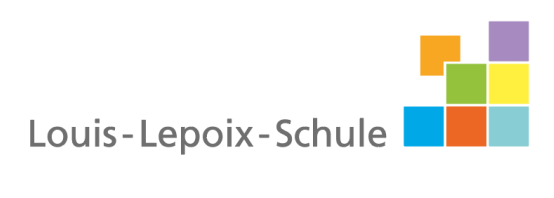

Weil gute Bildung bunt ist.

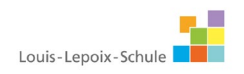

# Inhalt

| Einführung                              | . 3 |
|-----------------------------------------|-----|
| Buchung von Sprechtags-Terminen         | . 4 |
| Sprechtags-Anmeldung auf der Startseite | . 4 |
| Buchen der Gesprächs-Zeitblöcke         | . 5 |
| Erster Schritt - Lehrer auswählen       | . 5 |
| Zweiter Schritt - Termine wählen        | 6   |
| Dritter Schritt - Meine Termine         | . 7 |

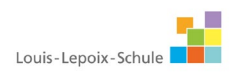

# Einführung

Dieses Dokument soll für Erziehungsberechtigte eine Unterstützung in der Bedienung von "WebUntis Sprechtag" bieten. Es beinhaltet die allgemeine Nutzung des Sprechtags, die Terminbuchung und die anschließende Generierung des Terminberichtes.

Eine Übersicht zur Sprechtags-Anmeldung:

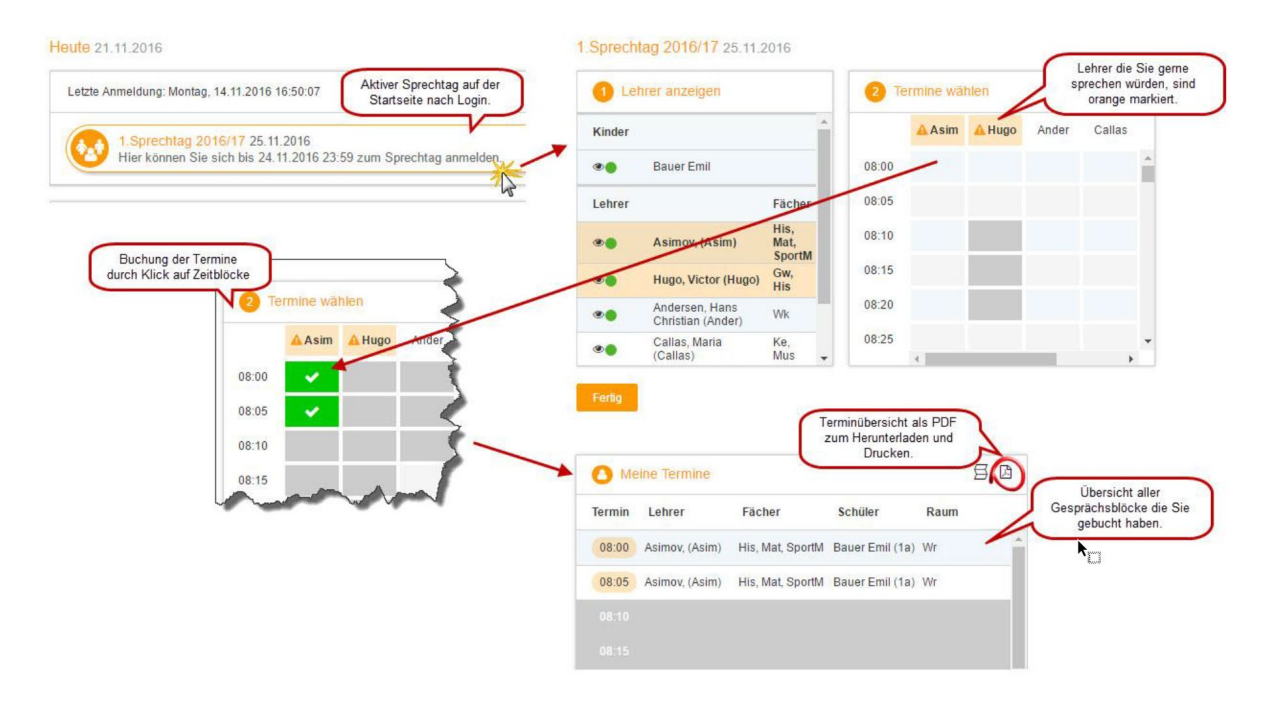

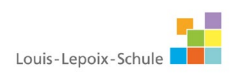

#### Buchung von Sprechtags-Terminen

Bei der Buchung der Sprechtags-Termine haben Sie als Erziehungsberechtigter die Möglichkeit mit Hilfe der Anmeldedaten ihres Kindes sich zum Sprechtag anzumelden und Termine bei den jeweiligen Lehrerinnen und Lehrern zu Buchen.

#### Sprechtags-Anmeldung auf der Startseite

Sobald die Anmeldephase für Eltern aktiv ist, wird nach dem Einloggen in WebUntis auf der Startseite bzw. auf der Heute-Seite der Sprechtag angezeigt.

| Heute    | Stundenplan                       | Unterricht        | Klassenbuch             |                   |
|----------|-----------------------------------|-------------------|-------------------------|-------------------|
| leute 21 | 1.11.2016                         |                   |                         |                   |
| Letzte A | Anmeldung: Montag                 | , 14.11.2016 13:0 | )4:51                   |                   |
|          | 1. Sprechtag 2<br>Hier können Sie | 016/17 25.11.2    | 016<br>2016 23:59 zum S | prechtag anmelden |

Den Beginn und das Ende der Anmeldephase entnehmen sie bitte dem Schreiben, dass ihre Kinder von der Schule zum Elternsprechtag bekommen haben.

# Buchen der Gesprächs-Zeitblöcke

Über den Link auf der Startseite gelangen Sie auf die eigentliche Anmeldeseite für den Sprechtag.

| 1 Lehr | er anzeigen                         |                        | 2 1   | ermine wäl | hlen  |        |      |       |     |   | O Meine Term  | ine    | £            |
|--------|-------------------------------------|------------------------|-------|------------|-------|--------|------|-------|-----|---|---------------|--------|--------------|
| Kinder |                                     |                        |       | Asim       | Ander | Callas | Hugo | Nobel | Rub |   | Termin Lehrer | Fächer | Schüler Raun |
|        | Bauer Emil                          |                        | 08:00 |            |       |        |      |       |     | A |               |        |              |
| Lehrer |                                     | Fächer                 | 08:05 |            |       |        |      |       |     |   |               |        |              |
| •      | Asimov, (Asim)                      | His,<br>Mat,<br>SportM | 08:10 |            |       |        |      |       |     |   |               |        |              |
|        | Andersen, Hans Christian<br>(Ander) | Wk                     | 08:15 |            |       |        |      |       |     |   |               |        |              |
|        | Callas, Maria (Callas)              | Ke, Mus                | 08:20 |            |       |        |      |       |     |   |               |        |              |
|        | Hugo, Victor (Hugo)                 | Gw, His                | 08:25 |            |       |        |      |       |     |   |               |        |              |
|        | Nobel, Alfred (Nobel)               | Rel                    | 08:30 |            |       |        |      |       |     |   |               |        |              |
|        | Rubens, Paul (Rub)                  | His,<br>SportK         | 08:35 |            |       |        |      |       |     |   |               |        |              |
|        |                                     |                        | 08:40 |            |       |        |      |       |     |   |               |        |              |
|        |                                     |                        | 08:45 |            |       |        |      |       |     |   |               |        |              |
|        |                                     |                        | 08:50 |            |       |        |      |       |     |   |               |        |              |

# Erster Schritt - Lehrer auswählen

| Kinder |                                  |                     |
|--------|----------------------------------|---------------------|
| ۲      | Bauer Emil                       |                     |
| Lehrer |                                  | Fächer              |
| ©      | Asimov, (Asim)                   | His, Mat,<br>SportM |
| ۰ ا    | Andersen, Hans Christian (Ander) | Wk                  |
| ۰ 🌔    | Callas, Maria (Callas)           | Ke, Mus             |
| ۲ ا    | Hugo, Victor (Hugo)              | Gw, His             |
| ۰ (    | Nobel, Alfred (Nobel)            | Rel                 |
| ۰ ا    | Rubens, Paul (Rub)               | His, SportK         |

In dieser Liste werden Ihnen Ihr Kind und die regulären Lehrer inklusive Fächer angezeigt. Lehrer mit oranger Hintergrundfarbe sind jene Lehrpersonen die gerne ein Sprechtags-Gespräch mit Ihnen führen würden. Im obigen Beispiel hat Lehrer Asimov eine Einladung ausgesendet.

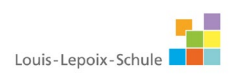

# Zweiter Schritt - Termine wählen

|                    | Asim | Ander | Callas | Hugo | Nobel | Rub |
|--------------------|------|-------|--------|------|-------|-----|
| 8:00               |      |       |        |      |       |     |
| 3: <mark>05</mark> |      |       |        |      |       |     |
| 8:10               |      |       |        |      |       |     |
| 8:15               |      |       |        |      |       |     |
| 8:20               |      |       |        |      |       |     |
| 8:25               |      |       |        |      |       |     |
| 8:30               |      |       |        |      |       |     |

Leere Terminansicht ohne gebuchte Termine:

In dieser Matrix-Ansicht werden nun die einzelnen Gesprächstermine von Ihnen gebucht. Zusätzlich sehen Sie in diesem Beispiel auf dem ersten Blick, dass Lehrer Asimov orange markiert ist da von diesem Lehrer eine Einladung vorliegt.

Klicken Sie nun auf einen Zeitblock (eine Zelle) um einen Gesprächsblock zu buchen. Im folgenden Beispiel sollen Gespräche bei den Lehrern Asimov und Andersen gebucht werden:

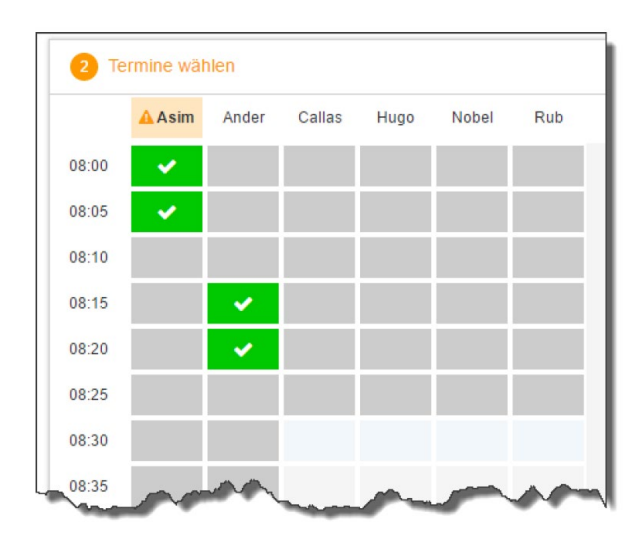

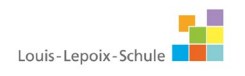

Die grau markierten Zellen sind blockiert, d.h. diese können Sie nicht anklicken und buchen. Im obigen Beispiel hat der WebUntis-Administrator eingestellt, dass zumindest ein Zeitblock von fünf Minuten für den Raumwechsel zwischen den Gesprächen notwendig ist. Aus diesem Grund wird eine ganze Zeile blockiert. Andere Gründe wieso Zeitblöcke blockiert sind: Lehrer ist zu dieser Zeit abwesend oder hat bereits Terminbuchungen.

### Dritter Schritt - Meine Termine

Zum Schluss haben Sie eine Übersicht zu Ihren gewählten Gesprächszeiten. Diese Termine können Sie auch als Bericht in PDF-Format herunterladen und z.B. ausdrucken und zum Sprechtag mitnehmen.

| Termin | Lehrer                           | Fächer           | Schüler         | Raum |
|--------|----------------------------------|------------------|-----------------|------|
| 08:00  | Asimov, (Asim)                   | His, Mat, SportM | Bauer Emil (1a) | Wr   |
| 08:05  | Asimov, (Asim)                   | His, Mat, SportM | Bauer Emil (1a) | Wr   |
| 08:15  | Andersen, Hans Christian (Ander) | Wk               | Bauer Emil (1a) | Phys |
| 08:20  | Andersen, Hans Christian (Ander) | Wk               | Bauer Emil (1a) | Phys |